# CONFIGURACIÓN E INICIO TEMPADA 06/07

VERSIÓN: 1.0 - 12/09/2005

## LER TODO ANTES DE FACER NADA.

## 1.INTRODUCCIÓN.

Manual para a configuración do programa licenzas. Tamén está a disposición de todos un programa executable que actualiza a tempada automaticamente (er anexo).

## 2.CREACIÓN DA TEMPADA 06/07.

(Nota: a imaxe é da tempada 05/06)

Para a creación de unha nova tempada temos que acceder ao menú General → Temporadas e pulsamos en añadir.

| <mark>) MSL</mark><br>Portec |                 | TEMPORADAS                                                                | <b></b> |
|------------------------------|-----------------|---------------------------------------------------------------------------|---------|
| Código 🔽                     | Descripción     | Desde Hasta Temp. Anterior Activa                                         |         |
| 05/06                        | TEMPORADA 05/06 | 01/10/2005 30/09/2006 04/05                                               |         |
| 04/05                        | TEMPORADA 04/05 | Añadir Temporada                                                          |         |
| 03/04                        | TEMPORADA 03/04 |                                                                           |         |
| 02/03                        |                 | Código:  06/07    Descripción:  TEMPORADA 06/07    Fechas de la Temporada | ?       |
|                              |                 | ▲ Ceptar ✓ ▲ Cancelar ✓                                                   |         |

Cubrimos os datos coa seguinte información:

- □ Código: 06/07
- Descripción: TEMPORADA 06/07.
- □ Fecha desde:01102006 (aparecerá 01/10/2006)
- □ Fecha hasta:30092007(aparecerá 30/09/2007)
- Desde que fecha se traspasan los resultados: 01012006 (aparecerá 01/01/2006)
- D Temporada anterior: (Seleccionamos la TEMPORADA 05/06) Pulsamos el botón crear.

Nota: No caso de que teñamos o programa recen instalado e non teñamos a tempada 05/06, os dous últimos apartados deixámolos en branco.

## 3.CREAR ESTAMENTO PROMOCION (SE NON EXISTE).

En caso de que non exista o estamento PROMO creámolo.

 $\mathsf{General} \textbf{\rightarrow} \mathsf{Estamentos} \textbf{\rightarrow} \mathsf{Engadimos}$ 

Cubrimos o formulario do seguinte xeito:

#### Código Estamento: PROMO

Participante: SI (marcase a casiña)

Descrición: PROMOCION

## 4. CONFIGURACIÓN DA TÁBOA DE PREZOS.

#### TÁBOA DE PREZOS DA CIRCULAR 06-11.

LICENCIAS (Incluido SEGURO DE ACCIDENTES DEPORTIVO):

| TIPO DE LICENZA                             | PREZO LICENZA |
|---------------------------------------------|---------------|
| Licencia de Deportista                      | 33 euros      |
| Licencia de Deportista Promoción            | 17 euros      |
| Licencia de Deportista Master               | 33 euros      |
| Licencia de Árbitro                         | 10 euros      |
| Licencia de Técnico                         | 33 euros      |
| Licencia de Directivo                       | 17 euros      |
| Licencia de Escuela                         | 17 euros      |
| Ampliación licencia de Escuela a Deportista | 20 euros      |

#### TÁBOA DE PREZOS A CONFIGURAR NO PROGRAMA LICENZAS.

Para acceder á táboa de prezos Licencias -> Contabilidad -> Tabla de Precios .

Para a Tempada 06/07 configuraremos os seguintes valores

| TEMPADA | ACTIVIDADE | ESTAMENTO | TIPO LIC | PRECIO LIC | PRECIO SEGURO |
|---------|------------|-----------|----------|------------|---------------|
| 06/07   | NAT        | DEPOR     | Т        | 33         | 0             |
| 06/07   | NAT        | MASTE     | Т        | 33         | 0             |
| 06/07   | NAT        | TECNI     | Т        | 33         | 0             |
| 06/07   | NAT        | DIREC     | Т        | 17         | 0             |
| 06/07   | NAT        | PROMO     | Т        | 17         | 0             |
| 06/07   | WAT        | DEPOR     | Т        | 33         | 0             |
| 06/07   | WAT        | TECNI     | Т        | 33         | 0             |
| 06/07   | WAT        | DIREC     | Т        | 17         | 0             |
| 06/07   | WAT        | PROMO     | Т        | 17         | 0             |
| 06/07   | SIN        | DEPOR     | Т        | 33         | 0             |
| 06/07   | SIN        | TECNI     | Т        | 33         | 0             |
| 06/07   | SIN        | DIREC     | Т        | 17         | 0             |
| 06/07   | SIN        | PROMO     | Т        | 17         | 0             |

## 5.COMO CUBRIR AS FICHAS DAS LICENZAS.

Para evitar problemas á hora de buscar o nome de un deportista, acordouse en canto á redacción do nome e apelidos que todo o texto vaia en maiúsculas e sen tildes. De este xeito á hora de buscar a López sabemos que o que temos que buscar é LOPEZ. En canto ao resto de datos o mellor é seguir tamén esta norma.

### 6.COMO AMPLIAR A LICENCIA DE ESCOLA A DEPORTISTA.

Para elo será preciso tramitar a licenza polo programa Licenzas adxuntando unha nota para advertir que o deportista antes estaba dado de alta como Licenza de Escola. Para máis dúbidas comunicar con admin@fegan.org

## 7.COMO CUBRIR A PLANIÑA LICENZAS DE ESCOLA.

Con afán de facilitar que exista certa uniformidade facilitamos unha planiña na cal as diferentes entidades teñen que cubrir os datos solicitados de cada un dos deportistas. A planiña está en formato de Excel 2003.

Os apartados cubriranse tendo en conta o seguinte:

- O nome e apelidos deberán ir en maiúsculas e sen tildes.
- □ A data de nacemento terá o seguinte formato dd/mm/aaaa (Ex. 31/12/1990 trinta e un de decembro de mil novecentos noventa).
- Na columna Entidade neste apartado poñemos o código do club. Este dato temos que poñelo para todos e cada un dos deportistas aínda que sexa o mesmo.

Finalmente unha vez temos isto cuberto renomeamos ao arquivo co nome do da nosa entidade (p.e. club natación rianxo.xls), comprimímolo en formato zip e enviámolo á Federación Galega de Natación ao correo electrónico admin@fegan.org

## 8. CREAR LICENCIA DEPORTISTA PROMOCIÓN.

Cando damos de alta unha nova licencia de promoción, temos que marcar a actividade, natación, waterpolo, sincronizada (NAT NATACION, WAT WATERPOLO, SIN SINCRONIZADA) e o estamento PROMO PROMOCION.

## 9.CONFIGURACIÓN DE CATEGORÍAS

Ler TODO antes de facer nada.

### CATEGORÍAS DE NATACIÓN.

Eliminamos todas as **categorías natación** (GENERAL→CATEGORIAS) de antes de proceder a introducir estas. As que hai que eliminar son as que pon Act. NAT tamén as categorías de idade as cales crea automaticamente e están en GENERAL→ EDADES.

Cando as creamos na descrición non poñemos o sexo xa que o pon de xeito automático. Ademais tamén seleccionamos a opción GENERAR CATEGORÍAS POR EDAD en todas menos nas absolutas.

**Nota importante:** Se xa creamos licenzas e as categorías estaban configuradas de outro xeito, unha vez modificadas e postas as correctas prememos en RECALCULAR.

As categorías de natación para esta temporada serán as seguintes.

| Moi Importante: os códigos son sen espazos: |            |           |        | Correcto: G-4 |      |       | Incorrecto: G - 4 |            |
|---------------------------------------------|------------|-----------|--------|---------------|------|-------|-------------------|------------|
| Tempada                                     | Actividade | Estamento | Código | Sexo          | Tipo | Desde | Ata               | Descrición |

| 06/07 | NAT | DEPOR | ABSO | М | А | 1907 | 2006 | NAT DEPOR ABSO MAS |
|-------|-----|-------|------|---|---|------|------|--------------------|
| 06/07 | NAT | DEPOR | ABSO | F | А | 1907 | 2006 | NAT DEPOR ABSO FEM |
| 06/07 | NAT | DEPOR | ABSO | Х | А | 1907 | 2006 | NAT DEPOR ABSO MIX |
| 06/07 | NAT | DEPOR | G-1  | М | С | 1997 | 1998 | G-1 MAS            |
| 06/07 | NAT | DEPOR | G-1  | F | С | 1997 | 1998 | G-1 FEM            |
| 06/07 | NAT | DEPOR | G-1  | Х | С | 1997 | 1998 | G-1 MIX            |
| 06/07 | NAT | DEPOR | G-2  | М | С | 1995 | 1996 | G-2 MAS            |
| 06/07 | NAT | DEPOR | G-2  | F | С | 1995 | 1996 | G-2 FEM            |
| 06/07 | NAT | DEPOR | G-2  | Х | С | 1995 | 1996 | G-2 MIX            |
| 06/07 | NAT | DEPOR | G-3  | М | С | 1993 | 1994 | G-3 MAS            |
| 06/07 | NAT | DEPOR | G-3  | F | С | 1993 | 1994 | G-3 FEM            |
| 06/07 | NAT | DEPOR | G-3  | Х | С | 1993 | 1994 | G-3 MIX            |
| 06/07 | NAT | DEPOR | G-4  | М | С | 1991 | 1992 | G-4 MAS            |
| 06/07 | NAT | DEPOR | G-4  | F | С | 1991 | 1992 | G-4 FEM            |
| 06/07 | NAT | DEPOR | G-4  | Х | С | 1991 | 1992 | G-4 MIX            |
| 06/07 | NAT | PROMO | ABSO | Μ | А | 1907 | 2006 | NAT PROMO ABSO MAS |
| 06/07 | NAT | PROMO | ABSO | F | А | 1907 | 2006 | NAT PROMO ABSO FEM |
| 06/07 | NAT | PROMO | ABSO | Х | А | 1907 | 2006 | NAT PROMO ABSO MIX |
| 06/07 | NAT | TECNI | ABSO | Μ | А | 1907 | 2006 | NAT TECNI MAS      |
| 06/07 | NAT | TECNI | ABSO | F | А | 1907 | 2006 | NAT TECNI FEM      |
| 06/07 | NAT | DIREC | ABSO | М | А | 1907 | 2006 | NAT DIREC MAS      |
| 06/07 | NAT | DIREC | ABSO | F | А | 1907 | 2006 | NAT DIREC FEM      |

#### CATEGORÍAS DE WATERPOLO.

Eliminamos todas as **categorías waterpolo** (GENERAL->CATEGORIAS) de antes de proceder a introducir estas. As que hai que eliminar son as que pon Act. WAT tamén as categorías de idade as cales crea automaticamente e están en GENERAL-> EDADES.

Cando as creamos na descrición non poñemos o sexo xa que o pon de xeito automático. Ademais tamén seleccionamos a opción GENERAR CATEGORÍAS POR EDAD en todas menos nas absolutas.

**Nota importante:** Se xa creamos licenzas e as categorías estaban configuradas de outro xeito, unha vez modificadas e postas as correctas prememos en RECALCULAR.

As categorías de waterpolo para esta temporada serán as seguintes.

| Temporada | Actividad | Estamento | Código | Sexo | Tipo | Desde | Hasta | Descripción   |
|-----------|-----------|-----------|--------|------|------|-------|-------|---------------|
| 06/07     | WAT       | DEPOR     | ABSO   | Μ    | А    | 1907  | 2006  | WAT DEPOR MAS |
| 06/07     | WAT       | DEPOR     | ABSO   | F    | А    | 1907  | 2006  | WAT DEPOR FEM |
| 06/07     | WAT       | PROMO     | ABSO   | Μ    | А    | 1907  | 2006  | WAT PROMO MAS |
| 06/07     | WAT       | PROMO     | ABSO   | F    | А    | 1907  | 2006  | WAT PROMO FEM |
| 06/07     | WAT       | TECNI     | ABSO   | Μ    | А    | 1907  | 2006  | WAT TECNI MAS |
| 06/07     | WAT       | TECNI     | ABSO   | F    | А    | 1907  | 2006  | WAT TECNI FEM |
| 06/07     | WAT       | DIREC     | ABSO   | Μ    | А    | 1907  | 2006  | WAT DIREC MAS |
| 06/07     | WAT       | DIREC     | ABSO   | F    | А    | 1907  | 2006  | WAT DIREC FEM |

### CATEGORÍAS DE SINCRONIZADA.

Eliminamos todas as **categorías sincronizada** (GENERAL→CATEGORIAS) de antes de proceder a introducir estas. As que hai que eliminar son as que pon **Act. SIN** tamén as categorías de idade as cales crea automaticamente e están en GENERAL→ EDADES.

Cando as creamos na descrición non poñemos o sexo xa que o pon de xeito automático. Ademais tamén seleccionamos a opción GENERAR CATEGORÍAS POR EDAD en todas menos nas absolutas.

**Nota importante:** Se xa creamos licenzas e as categorías estaban configuradas de outro xeito, unha vez modificadas e postas as correctas prememos en RECALCULAR.

As categorías de sincronizada para esta temporada serán as seguintes.

| Temporada | Actividad | Estamento | Código | Sexo | Tipo | Desde | Hasta | Descripción   |
|-----------|-----------|-----------|--------|------|------|-------|-------|---------------|
| 06/07     | SIN       | DEPOR     | ABSO   | М    | А    | 1907  | 2006  | SIN DEPOR MAS |
| 06/07     | SIN       | DEPOR     | ABSO   | F    | А    | 1907  | 2006  | SIN DEPOR FEM |
| 06/07     | SIN       | PROMO     | ABSO   | М    | А    | 1907  | 2006  | SIN PROMO MAS |
| 06/07     | SIN       | PROMO     | ABSO   | F    | А    | 1907  | 2006  | SIN PROMO FEM |
| 06/07     | SIN       | TECNI     | ABSO   | М    | А    | 1907  | 2006  | SIN TECNI MAS |
| 06/07     | SIN       | TECNI     | ABSO   | F    | А    | 1907  | 2006  | SIN TECNI FEM |
| 06/07     | SIN       | DIREC     | ABSO   | М    | А    | 1907  | 2006  | SIN DIREC MAS |
| 06/07     | SIN       | DIREC     | ABSO   | F    | А    | 1907  | 2006  | SIN DIREC FEM |

#### CATEGORÍAS DE NATACIÓN MASTER.

Estas quedan como estában antes do cambio de tempada xa que cambian en Xaneiro. As categorías de natación master para esta temporada serán as seguintes.

Cando as creamos na descrición non poñemos o sexo xa que o pon de xeito automático. Con respecto a GENERAR CATEGORÍAS POR EDAD esta opción deixámola en branco (en natación master non creamos categorías de idade).

Hai que eliminar todas as **categorías de natación master** (GENERAL  $\rightarrow$  CATEGORIAS) de antes de proceder a introducir estas. As categorías que hai que eliminar son as que pon:

#### Act. $\rightarrow$ NAT

#### Est. $\rightarrow$ MASTE

Tamén as categorías de idade master en caso de existan (non deberían haber pero por se a caso revisar) e están en GENERAL→ EDADES.

**Nota importante:** Se xa creamos licenzas e as categorías estaban configuradas de outro xeito, unha vez modificadas e postas as correctas prememos en RECALCULAR.

#### As categorías quedan como seguen:

| Temporada              | Actividad | Estamento | Código | Sexo | Tipo | Desde | Hasta | Descripción           |  |  |
|------------------------|-----------|-----------|--------|------|------|-------|-------|-----------------------|--|--|
| Categorias Individuais |           |           |        |      |      |       |       |                       |  |  |
| 06/07                  | NAT       | MASTE     | ABSO   | F    | А    | 1907  | 2006  | ABSO MASTER FEMENINO  |  |  |
| 06/07                  | NAT       | MASTE     | ABSO   | М    | А    | 1907  | 2006  | ABSO MASTER MASCULINO |  |  |
| 06/07                  | NAT       | MASTE     | ABSO   | Х    | А    | 1907  | 2006  | ABSO MASTER MIXTO     |  |  |
| 06/07                  | NAT       | MASTE     | M-0    | F    | С    | 1983  | 1987  | 20-24 AÑOS FEMENINO   |  |  |
| 06/07                  | NAT       | MASTE     | M-0    | М    | С    | 1983  | 1987  | 20-24 AÑOS MASCULINO  |  |  |
| 06/07                  | NAT       | MASTE     | M-0    | Х    | С    | 1983  | 1987  | 20-24 AÑOS MIXTO      |  |  |
| 06/07                  | NAT       | MASTE     | M-A    | F    | С    | 1978  | 1982  | 25-29 AÑOS FEMENINO   |  |  |
| 06/07                  | NAT       | MASTE     | M-A    | М    | С    | 1978  | 1982  | 25-29 AÑOS MASCULINO  |  |  |
| 06/07                  | NAT       | MASTE     | M-A    | Х    | С    | 1978  | 1982  | 25-29 AÑOS MIXTO      |  |  |
| 06/07                  | NAT       | MASTE     | M-B    | F    | С    | 1973  | 1977  | 30-34 AÑOS FEMENINO   |  |  |
| 06/07                  | NAT       | MASTE     | M-B    | М    | С    | 1973  | 1977  | 30-34 AÑOS MASCULINO  |  |  |
| 06/07                  | NAT       | MASTE     | M-B    | Х    | С    | 1973  | 1977  | 30-34 AÑOS MIXTO      |  |  |
| 06/07                  | NAT       | MASTE     | M-C    | F    | С    | 1968  | 1972  | 35-39 AÑOS FEMENINO   |  |  |
| 06/07                  | NAT       | MASTE     | M-C    | М    | С    | 1968  | 1972  | 35-39 AÑOS MASCULINO  |  |  |
| 06/07                  | NAT       | MASTE     | M-C    | Х    | С    | 1968  | 1972  | 35-39 AÑOS MIXTO      |  |  |
| 06/07                  | NAT       | MASTE     | M-D    | F    | С    | 1963  | 1967  | 40-44 AÑOS FEMENINO   |  |  |
| 06/07                  | NAT       | MASTE     | M-D    | М    | С    | 1963  | 1967  | 40-44 AÑOS MASCULINO  |  |  |
| 06/07                  | NAT       | MASTE     | M-D    | Х    | С    | 1963  | 1967  | 40-44 AÑOS MIXTO      |  |  |
| 06/07                  | NAT       | MASTE     | M-E    | F    | С    | 1958  | 1962  | 45-49 AÑOS FEMENINO   |  |  |
| 06/07                  | NAT       | MASTE     | M-E    | М    | С    | 1958  | 1962  | 45-49 AÑOS MASCULINO  |  |  |
| 06/07                  | NAT       | MASTE     | M-E    | Х    | С    | 1958  | 1962  | 45-49 AÑOS MIXTO      |  |  |
| 06/07                  | NAT       | MASTE     | M-F    | F    | С    | 1953  | 1957  | 50-54 AÑOS FEMENINO   |  |  |

| 06/07                                                                                                    | NAT                                                                                                    | MASTE                                                                                                    | M-F                                                                                                    | М                                                                                                    | С                                                                                                    | 1953                                                                                                    | 1957                                                                                                    | 50-54 AÑOS MASCULINO                                                                                                    |  |
|----------------------------------------------------------------------------------------------------|----------------------------------------------------------------------------------------------------|----------------------------------------------------------------------------------------------------|----------------------------------------------------------------------------------------------------|----------------------------------------------------------------------------------------------------|----------------------------------------------------------------------------------------------------|----------------------------------------------------------------------------------------------------|----------------------------------------------------------------------------------------------------|----------------------------------------------------------------------------------------------------|--|
| 06/07                                                                                                    | NAT                                                                                                    | MASTE                                                                                                    | M-F                                                                                                    | Х                                                                                                    | С                                                                                                    | 1953                                                                                                    | 1957                                                                                                    | 50-54 AÑOS MIXTO                                                                                                    |  |
| 06/07                                                                                                    | NAT                                                                                                    | MASTE                                                                                                    | M-G                                                                                                    | F                                                                                                    | С                                                                                                    | 1948                                                                                                    | 1952                                                                                                    | 55-59 AÑOS FEMENINO                                                                                                    |  |
| 06/07                                                                                                    | NAT                                                                                                    | MASTE                                                                                                    | M-G                                                                                                    | Μ                                                                                                    | С                                                                                                    | 1948                                                                                                    | 1952                                                                                                    | 55-59 AÑOS MASCULINO                                                                                                    |  |
| 06/07                                                                                                    | NAT                                                                                                    | MASTE                                                                                                    | M-G                                                                                                    | Х                                                                                                    | С                                                                                                    | 1948                                                                                                    | 1952                                                                                                    | 55-59 AÑOS MIXTO                                                                                                    |  |
| 06/07                                                                                                    | NAT                                                                                                    | MASTE                                                                                                    | M-H                                                                                                    | F                                                                                                    | С                                                                                                    | 1943                                                                                                    | 1947                                                                                                    | 60-64 AÑOS FEMENINO                                                                                                    |  |
| 06/07                                                                                                    | NAT                                                                                                    | MASTE                                                                                                    | M-H                                                                                                    | М                                                                                                    | С                                                                                                    | 1943                                                                                                    | 1947                                                                                                    | 60-64 AÑOS MASCULINO                                                                                                    |  |
| 06/07                                                                                                    | NAT                                                                                                    | MASTE                                                                                                    | M-H                                                                                                    | Х                                                                                                    | С                                                                                                    | 1943                                                                                                    | 1947                                                                                                    | 60-64 AÑOS MIXTO                                                                                                    |  |
| 06/07                                                                                                    | NAT                                                                                                    | MASTE                                                                                                    | M-I                                                                                                    | F                                                                                                    | С                                                                                                    | 1938                                                                                                    | 1942                                                                                                    | 65-69 AÑOS FEMENINO                                                                                                    |  |
| 06/07                                                                                                    | NAT                                                                                                    | MASTE                                                                                                    | M-I                                                                                                    | Μ                                                                                                    | С                                                                                                    | 1938                                                                                                    | 1942                                                                                                    | 65-69 AÑOS MASCULINO                                                                                                    |  |
| 06/07                                                                                                    | NAT                                                                                                    | MASTE                                                                                                    | M-I                                                                                                    | Х                                                                                                    | С                                                                                                    | 1938                                                                                                    | 1942                                                                                                    | 65-69 AÑOS MIXTO                                                                                                    |  |
| 06/07                                                                                                    | NAT                                                                                                    | MASTE                                                                                                    | M-J                                                                                                    | F                                                                                                    | С                                                                                                    | 1933                                                                                                    | 1937                                                                                                    | 70-74 AÑOS FEMENINO                                                                                                    |  |
| 06/07                                                                                                    | NAT                                                                                                    | MASTE                                                                                                    | M-J                                                                                                    | Μ                                                                                                    | С                                                                                                    | 1933                                                                                                    | 1937                                                                                                    | 70-74 AÑOS MASCULINO                                                                                                    |  |
| 06/07                                                                                                    | NAT                                                                                                    | MASTE                                                                                                    | M-J                                                                                                    | Х                                                                                                    | С                                                                                                    | 1933                                                                                                    | 1937                                                                                                    | 70-74 AÑOS MIXTO                                                                                                    |  |
| 06/07                                                                                                    | NAT                                                                                                    | MASTE                                                                                                    | M-K                                                                                                    | F                                                                                                    | С                                                                                                    | 1928                                                                                                    | 1932                                                                                                    | 75-79 AÑOS FEMENINO                                                                                                    |  |
| 06/07                                                                                                    | NAT                                                                                                    | MASTE                                                                                                    | M-K                                                                                                    | М                                                                                                    | С                                                                                                    | 1928                                                                                                    | 1932                                                                                                    | 75-79 AÑOS MASCULINO                                                                                                    |  |
| 06/07                                                                                                    | NAT                                                                                                    | MASTE                                                                                                    | M-K                                                                                                    | Х                                                                                                    | С                                                                                                    | 1928                                                                                                    | 1932                                                                                                    | 75-79 AÑOS MIXTO                                                                                                    |  |
| 06/07                                                                                                    | NAT                                                                                                    | MASTE                                                                                                    | M-L                                                                                                    | F                                                                                                    | С                                                                                                    | 1923                                                                                                    | 1927                                                                                                    | 80-84 AÑOS FEMENINO                                                                                                    |  |
| 06/07                                                                                                    | NAT                                                                                                    | MASTE                                                                                                    | M-L                                                                                                    | М                                                                                                    | С                                                                                                    | 1923                                                                                                    | 1927                                                                                                    | 80-84 AÑOS MASCULINO                                                                                                    |  |
| 06/07                                                                                                    | NAT                                                                                                    | MASTE                                                                                                    | M-L                                                                                                    | Х                                                                                                    | С                                                                                                    | 1923                                                                                                    | 1927                                                                                                    | 80-84 AÑOS MIXTO                                                                                                    |  |
| 06/07                                                                                                    | NAT                                                                                                    | MASTE                                                                                                    | M-M                                                                                                    | F                                                                                                    | С                                                                                                    | 1908                                                                                                    | 1922                                                                                                    | MAS 85 AÑOS FEMENINO                                                                                                    |  |
| 06/07                                                                                                    | NAT                                                                                                    | MASTE                                                                                                    | M-M                                                                                                    | Μ                                                                                                    | С                                                                                                    | 1908                                                                                                    | 1922                                                                                                    | MAS 85 AÑOS MASCULINO                                                                                                    |  |
| 06/07                                                                                                    | NAT                                                                                                    | MASTE                                                                                                    | M-M                                                                                                    | Х                                                                                                    | С                                                                                                    | 1908                                                                                                    | 1922                                                                                                    | MAS 85 AÑOS MIXTO                                                                                                    |  |
| Categorias de Relevos                                                                                                    |                                                                                                    |                                                                                                    |                                                                                                    |                                                                                                    |                                                                                                    |                                                                                                    |                                                                                                    |                                                                                                    |  |
|                                                                                                    |                                                                                                    |                                                                                                    | Ca                                                                                                    | ategoria                                                                                                    | as de F                                                                                                    | Relevos                                                                                                    |                                                                                                    | I                                                                                                    |  |
| 06/07                                                                                                    | NAT                                                                                                    | MASTE                                                                                                    | Catil<br>Catil                                                                                                    | a <b>tegori</b> a<br>F                                                                                                    | as de F<br>C                                                                                                    | <b>Relevos</b><br>1904                                                                                                    | 1904                                                                                                    | MAS 100 AÑOSFEMENINO                                                                                                    |  |
| 06/07<br>06/07                                                                                                    | NAT<br>NAT                                                                                                    | MASTE<br>MASTE                                                                                                    | CAT1<br>CAT1<br>CAT1                                                                                                    | <b>stegori</b> a<br>F<br>M                                                                                                    | as de F<br>C<br>C                                                                                                    | <b>Relevos</b><br>1904<br>1904                                                                                                    | 1904<br>1904                                                                                                    | MAS 100 AÑOSFEMENINO<br>MAS 100 AÑOS MASCULINO                                                                                                    |  |
| 06/07<br>06/07<br>06/07                                                                                                    | NAT<br>NAT<br>NAT                                                                                                    | MASTE<br>MASTE<br>MASTE                                                                                                    | CAT1<br>CAT1<br>CAT1<br>CAT1                                                                                                    | F<br>M<br>X                                                                                                    | as de F<br>C<br>C<br>C                                                                                                    | <b>Relevos</b><br>1904<br>1904<br>1904                                                                                                    | 1904<br>1904<br>1904                                                                                                 | MAS 100 AÑOSFEMENINO<br>MAS 100 AÑOS MASCULINO<br>MAS 100 AÑOS MIXTO                                                                                                    |  |
| 06/07<br>06/07<br>06/07<br>06/07                                                                                                    | NAT<br>NAT<br>NAT<br>NAT                                                                                                    | MASTE<br>MASTE<br>MASTE<br>MASTE                                                                                                    | CAT1<br>CAT1<br>CAT1<br>CAT1<br>CAT2                                                                                                    | F<br>M<br>X<br>F                                                                                                    | as de F<br>C<br>C<br>C<br>C                                                                                                    | <b>Relevos</b><br>1904<br>1904<br>1904<br>1903                                                                                                    | 1904<br>1904<br>1904<br>1903                                                                                         | MAS 100 AÑOSFEMENINO<br>MAS 100 AÑOS MASCULINO<br>MAS 100 AÑOS MIXTO<br>MAS 120 AÑOSFEMENINO                                                                                                    |  |
| 06/07<br>06/07<br>06/07<br>06/07<br>06/07                                                                                                    | NAT<br>NAT<br>NAT<br>NAT<br>NAT                                                                                                    | MASTE<br>MASTE<br>MASTE<br>MASTE<br>MASTE                                                                                                    | CAT1<br>CAT1<br>CAT1<br>CAT2<br>CAT2<br>CAT2                                                                                                    | F<br>M<br>X<br>F<br>M                                                                                                    | as de F<br>C<br>C<br>C<br>C<br>C                                                                                                    | <b>Relevos</b><br>1904<br>1904<br>1904<br>1903<br>1903                                                                                                    | 1904<br>1904<br>1904<br>1903<br>1903                                                                                 | MAS 100 AÑOSFEMENINO<br>MAS 100 AÑOS MASCULINO<br>MAS 100 AÑOS MIXTO<br>MAS 120 AÑOSFEMENINO<br>MAS 120 AÑOS MASCULINO                                                                                                    |  |
| 06/07<br>06/07<br>06/07<br>06/07<br>06/07<br>06/07                                                                                                    | NAT<br>NAT<br>NAT<br>NAT<br>NAT<br>NAT                                                                                                    | MASTE<br>MASTE<br>MASTE<br>MASTE<br>MASTE<br>MASTE                                                                                                    | CAT1<br>CAT1<br>CAT1<br>CAT2<br>CAT2<br>CAT2<br>CAT2                                                                                                    | F<br>M<br>X<br>F<br>M<br>X<br>X                                                                                                    | as de F<br>C<br>C<br>C<br>C<br>C<br>C<br>C                                                                                                    | Pelevos      1904      1904      1904      1904      1903      1903                                                                                                    | 1904<br>1904<br>1904<br>1903<br>1903<br>1903                                                                         | MAS 100 AÑOSFEMENINO<br>MAS 100 AÑOS MASCULINO<br>MAS 100 AÑOS MIXTO<br>MAS 120 AÑOSFEMENINO<br>MAS 120 AÑOS MASCULINO<br>MAS 120 AÑOS MIXTO                                                                                                    |  |
| 06/07<br>06/07<br>06/07<br>06/07<br>06/07<br>06/07<br>06/07                                                                                                    | NAT<br>NAT<br>NAT<br>NAT<br>NAT<br>NAT<br>NAT                                                                                                    | MASTE<br>MASTE<br>MASTE<br>MASTE<br>MASTE<br>MASTE<br>MASTE                                                                                                    | CAT1<br>CAT1<br>CAT1<br>CAT2<br>CAT2<br>CAT2<br>CAT2<br>CAT3                                                                                                    | F<br>M<br>X<br>F<br>M<br>X<br>F<br>X<br>F                                                                                                    | C<br>C<br>C<br>C<br>C<br>C<br>C<br>C<br>C<br>C<br>C                                                                                                    | Pelevos      1904      1904      1904      1904      1903      1903      1903      1903                                                                                                    | 1904<br>1904<br>1904<br>1903<br>1903<br>1903<br>1902                                                                 | MAS 100 AÑOSFEMENINO<br>MAS 100 AÑOS MASCULINO<br>MAS 100 AÑOS MIXTO<br>MAS 120 AÑOSFEMENINO<br>MAS 120 AÑOS MASCULINO<br>MAS 120 AÑOS MIXTO<br>MAS 160 AÑOS FEMENINO                                                                                                    |  |
| 06/07<br>06/07<br>06/07<br>06/07<br>06/07<br>06/07<br>06/07<br>06/07                                                                                                    | NAT<br>NAT<br>NAT<br>NAT<br>NAT<br>NAT<br>NAT<br>NAT                                                                                                    | MASTE<br>MASTE<br>MASTE<br>MASTE<br>MASTE<br>MASTE<br>MASTE<br>MASTE                                                                                                    | CAT1<br>CAT1<br>CAT1<br>CAT2<br>CAT2<br>CAT2<br>CAT2<br>CAT3<br>CAT3                                                                                                    | F<br>M<br>X<br>F<br>M<br>X<br>F<br>X<br>F<br>M                                                                                                    | as de F<br>C<br>C<br>C<br>C<br>C<br>C<br>C<br>C<br>C<br>C<br>C<br>C<br>C                                                                                                    | Pelevos      1904      1904      1904      1904      1903      1903      1903      1903      1903      1903      1903                                                                                                    | 1904<br>1904<br>1904<br>1903<br>1903<br>1903<br>1902<br>1902                                                         | MAS 100 AÑOSFEMENINO<br>MAS 100 AÑOS MASCULINO<br>MAS 100 AÑOS MIXTO<br>MAS 120 AÑOSFEMENINO<br>MAS 120 AÑOS MASCULINO<br>MAS 120 AÑOS MIXTO<br>MAS 160 AÑOS FEMENINO<br>MAS 160 AÑOS MASCULINO                                                                                                    |  |
| 06/07<br>06/07<br>06/07<br>06/07<br>06/07<br>06/07<br>06/07<br>06/07                                                                                                    | NAT<br>NAT<br>NAT<br>NAT<br>NAT<br>NAT<br>NAT<br>NAT<br>NAT                                                                                                    | MASTE<br>MASTE<br>MASTE<br>MASTE<br>MASTE<br>MASTE<br>MASTE<br>MASTE<br>MASTE                                                                                                    | CAT1<br>CAT1<br>CAT1<br>CAT2<br>CAT2<br>CAT2<br>CAT2<br>CAT3<br>CAT3<br>CAT3                                                                                                    | F<br>M<br>X<br>F<br>M<br>X<br>F<br>M<br>X<br>F<br>M<br>X                                                                                                    | as de F<br>C<br>C<br>C<br>C<br>C<br>C<br>C<br>C<br>C<br>C<br>C<br>C<br>C<br>C<br>C<br>C                                                                                                    | Pelevos      1904      1904      1904      1903      1903      1903      1903      1903      1902      1902                                                                                                    | 1904<br>1904<br>1903<br>1903<br>1903<br>1903<br>1902<br>1902<br>1902                                                 | MAS 100 AÑOSFEMENINO<br>MAS 100 AÑOS MASCULINO<br>MAS 100 AÑOS MIXTO<br>MAS 120 AÑOSFEMENINO<br>MAS 120 AÑOS MASCULINO<br>MAS 120 AÑOS MIXTO<br>MAS 160 AÑOS FEMENINO<br>MAS 160 AÑOS MASCULINO<br>MAS 160 AÑOS MIXTO                                                                                                    |  |
| 06/07<br>06/07<br>06/07<br>06/07<br>06/07<br>06/07<br>06/07<br>06/07<br>06/07                                                                                           | NAT<br>NAT<br>NAT<br>NAT<br>NAT<br>NAT<br>NAT<br>NAT<br>NAT                                                                                                    | MASTE<br>MASTE<br>MASTE<br>MASTE<br>MASTE<br>MASTE<br>MASTE<br>MASTE<br>MASTE                                                                                                    | CAT1<br>CAT1<br>CAT1<br>CAT2<br>CAT2<br>CAT2<br>CAT2<br>CAT3<br>CAT3<br>CAT3<br>CAT3                                                                                                    | F<br>M<br>X<br>F<br>M<br>X<br>F<br>M<br>X<br>F<br>M<br>X<br>F                                                                                                    | as de F<br>C<br>C<br>C<br>C<br>C<br>C<br>C<br>C<br>C<br>C<br>C<br>C<br>C<br>C<br>C<br>C<br>C<br>C<br>C                                                                                                    | Pelevos      1904      1904      1904      1903      1903      1903      1903      1903      1902      1902      1902      1902      1902                                                                                                    | 1904<br>1904<br>1903<br>1903<br>1903<br>1903<br>1902<br>1902<br>1902<br>1902                                         | MAS 100 AÑOSFEMENINO<br>MAS 100 AÑOS MASCULINO<br>MAS 100 AÑOS MIXTO<br>MAS 120 AÑOS FEMENINO<br>MAS 120 AÑOS MASCULINO<br>MAS 120 AÑOS MIXTO<br>MAS 160 AÑOS FEMENINO<br>MAS 160 AÑOS MIXTO<br>MAS 160 AÑOS MIXTO<br>MAS 200 AÑOS FEMENINO                                                                                                    |  |
| 06/07<br>06/07<br>06/07<br>06/07<br>06/07<br>06/07<br>06/07<br>06/07<br>06/07<br>06/07                                                                                  | NAT<br>NAT<br>NAT<br>NAT<br>NAT<br>NAT<br>NAT<br>NAT<br>NAT<br>NAT                                                                                                    | MASTE<br>MASTE<br>MASTE<br>MASTE<br>MASTE<br>MASTE<br>MASTE<br>MASTE<br>MASTE<br>MASTE                                                                                                    | CAT1<br>CAT1<br>CAT1<br>CAT2<br>CAT2<br>CAT2<br>CAT2<br>CAT3<br>CAT3<br>CAT3<br>CAT3<br>CAT4<br>CAT4                                                                                                    | F<br>M<br>X<br>F<br>M<br>X<br>F<br>M<br>X<br>F<br>M<br>X<br>F<br>M                                                                                                    | as de F<br>C<br>C<br>C<br>C<br>C<br>C<br>C<br>C<br>C<br>C<br>C<br>C<br>C<br>C<br>C<br>C<br>C<br>C<br>C                                                                                                    | Pelevos      1904      1904      1904      1903      1903      1903      1903      1902      1902      1902      1901                                                                                                    | 1904<br>1904<br>1903<br>1903<br>1903<br>1903<br>1902<br>1902<br>1902<br>1902<br>1901<br>1901                         | MAS 100 AÑOSFEMENINO<br>MAS 100 AÑOS MASCULINO<br>MAS 100 AÑOS MIXTO<br>MAS 120 AÑOS FEMENINO<br>MAS 120 AÑOS MASCULINO<br>MAS 120 AÑOS MIXTO<br>MAS 160 AÑOS FEMENINO<br>MAS 160 AÑOS MASCULINO<br>MAS 200 AÑOS FEMENINO<br>MAS 200 AÑOS MASCULINO                                                                                                    |  |
| 06/07<br>06/07<br>06/07<br>06/07<br>06/07<br>06/07<br>06/07<br>06/07<br>06/07<br>06/07<br>06/07                                                                         | NAT<br>NAT<br>NAT<br>NAT<br>NAT<br>NAT<br>NAT<br>NAT<br>NAT<br>NAT                                                                                                    | MASTE<br>MASTE<br>MASTE<br>MASTE<br>MASTE<br>MASTE<br>MASTE<br>MASTE<br>MASTE<br>MASTE<br>MASTE                                                                                           | CAT1<br>CAT1<br>CAT1<br>CAT2<br>CAT2<br>CAT2<br>CAT2<br>CAT3<br>CAT3<br>CAT3<br>CAT3<br>CAT4<br>CAT4<br>CAT4                                                                                                 | F<br>M<br>X<br>F<br>M<br>X<br>F<br>M<br>X<br>F<br>M<br>X<br>F<br>M                                                                                                    | as de F<br>C<br>C<br>C<br>C<br>C<br>C<br>C<br>C<br>C<br>C<br>C<br>C<br>C<br>C<br>C<br>C<br>C<br>C<br>C                                                                                                    | Pelevos      1904      1904      1904      1903      1903      1903      1903      1902      1902      1901      1901                                                                                                    | 1904<br>1904<br>1903<br>1903<br>1903<br>1903<br>1902<br>1902<br>1902<br>1901<br>1901                                 | MAS 100 AÑOSFEMENINOMAS 100 AÑOS MASCULINOMAS 100 AÑOS MIXTOMAS 120 AÑOS FEMENINOMAS 120 AÑOS MASCULINOMAS 120 AÑOS MASCULINOMAS 160 AÑOS FEMENINOMAS 160 AÑOS MASCULINOMAS 160 AÑOS MASCULINOMAS 160 AÑOS MASCULINOMAS 200 AÑOS FEMENINOMAS 200 AÑOS MASCULINOMAS 200 AÑOS MASCULINOMAS 200 AÑOS MASCULINOMAS 200 AÑOS MASCULINOMAS 200 AÑOS MASCULINOMAS 200 AÑOS MASCULINO                                                                                                    |  |
| 06/07<br>06/07<br>06/07<br>06/07<br>06/07<br>06/07<br>06/07<br>06/07<br>06/07<br>06/07<br>06/07<br>06/07                                                                | NAT<br>NAT<br>NAT<br>NAT<br>NAT<br>NAT<br>NAT<br>NAT<br>NAT<br>NAT                                                                                                    | MASTE<br>MASTE<br>MASTE<br>MASTE<br>MASTE<br>MASTE<br>MASTE<br>MASTE<br>MASTE<br>MASTE<br>MASTE<br>MASTE                                                                                  | CAT1<br>CAT1<br>CAT1<br>CAT2<br>CAT2<br>CAT2<br>CAT2<br>CAT3<br>CAT3<br>CAT3<br>CAT3<br>CAT4<br>CAT4<br>CAT4<br>CAT5                                                                                         | F<br>M<br>X<br>F<br>M<br>X<br>F<br>M<br>X<br>F<br>M<br>X<br>F<br>M<br>X<br>F                                                                                                    | as    de    F      C    C    C      C    C    C      C    C    C      C    C    C      C    C    C      C    C    C      C    C    C      C    C    C      C    C    C      C    C    C      C    C    C      C    C    C                                                                                                    | Pelevos      1904      1904      1904      1903      1903      1903      1903      1902      1902      1902      1901      1901      1901      1900                                                                                                    | 1904<br>1904<br>1903<br>1903<br>1903<br>1903<br>1902<br>1902<br>1902<br>1901<br>1901<br>1901<br>1901                 | MAS 100 AÑOSFEMENINOMAS 100 AÑOS MASCULINOMAS 100 AÑOS MIXTOMAS 120 AÑOS FEMENINOMAS 120 AÑOS MASCULINOMAS 120 AÑOS MIXTOMAS 160 AÑOS FEMENINOMAS 160 AÑOS MASCULINOMAS 160 AÑOS MASCULINOMAS 160 AÑOS MASCULINOMAS 200 AÑOS FEMENINOMAS 200 AÑOS MASCULINOMAS 200 AÑOS MASCULINOMAS 200 AÑOS MASCULINOMAS 200 AÑOS MASCULINOMAS 200 AÑOS MASCULINOMAS 240 AÑOS FEMENINO                                                                                                    |  |
| 06/07<br>06/07<br>06/07<br>06/07<br>06/07<br>06/07<br>06/07<br>06/07<br>06/07<br>06/07<br>06/07<br>06/07                                                                | NAT<br>NAT<br>NAT<br>NAT<br>NAT<br>NAT<br>NAT<br>NAT<br>NAT<br>NAT                                                                                                    | MASTE<br>MASTE<br>MASTE<br>MASTE<br>MASTE<br>MASTE<br>MASTE<br>MASTE<br>MASTE<br>MASTE<br>MASTE<br>MASTE<br>MASTE                                                                         | CAT1<br>CAT1<br>CAT1<br>CAT2<br>CAT2<br>CAT2<br>CAT2<br>CAT3<br>CAT3<br>CAT3<br>CAT3<br>CAT4<br>CAT4<br>CAT4<br>CAT5<br>CAT5                                                                                 | F<br>M<br>X<br>F<br>M<br>X<br>F<br>M<br>X<br>F<br>M<br>X<br>F<br>M<br>X<br>F<br>M                                                                                                    | as    de    F      C    C    C      C    C    C      C    C    C      C    C    C      C    C    C      C    C    C      C    C    C      C    C    C      C    C    C      C    C    C      C    C    C      C    C    C      C    C    C      C    C    C      C    C    C                                                    | Pelevos      1904      1904      1904      1903      1903      1903      1903      1902      1902      1902      1901      1901      1900                                                                                                    | 1904<br>1904<br>1903<br>1903<br>1903<br>1903<br>1902<br>1902<br>1902<br>1902<br>1901<br>1901<br>1901<br>1900         | MAS 100 AÑOSFEMENINOMAS 100 AÑOS MASCULINOMAS 100 AÑOS MIXTOMAS 120 AÑOS MIXTOMAS 120 AÑOS MASCULINOMAS 120 AÑOS MASCULINOMAS 160 AÑOS FEMENINOMAS 160 AÑOS MASCULINOMAS 160 AÑOS MASCULINOMAS 160 AÑOS MASCULINOMAS 200 AÑOS FEMENINOMAS 200 AÑOS FEMENINOMAS 200 AÑOS MASCULINOMAS 240 AÑOS FEMENINOMAS 240 AÑOS MASCULINO                                                                                                    |  |
| 06/07<br>06/07<br>06/07<br>06/07<br>06/07<br>06/07<br>06/07<br>06/07<br>06/07<br>06/07<br>06/07<br>06/07<br>06/07                                                       | NAT<br>NAT<br>NAT<br>NAT<br>NAT<br>NAT<br>NAT<br>NAT<br>NAT<br>NAT                                                                                                    | MASTE<br>MASTE<br>MASTE<br>MASTE<br>MASTE<br>MASTE<br>MASTE<br>MASTE<br>MASTE<br>MASTE<br>MASTE<br>MASTE<br>MASTE<br>MASTE<br>MASTE                                                       | CAT1<br>CAT1<br>CAT2<br>CAT2<br>CAT2<br>CAT2<br>CAT3<br>CAT3<br>CAT3<br>CAT3<br>CAT4<br>CAT4<br>CAT4<br>CAT5<br>CAT5<br>CAT5                                                                                 | F<br>M<br>X<br>F<br>M<br>X<br>F<br>M<br>X<br>F<br>M<br>X<br>F<br>M<br>X<br>F<br>M<br>X                                                                                                    | as    de    F      C    C    C      C    C    C      C    C    C      C    C    C      C    C    C      C    C    C      C    C    C      C    C    C      C    C    C      C    C    C      C    C    C      C    C    C      C    C    C      C    C    C      C    C    C      C    C    C                                   | Pelevos      1904      1904      1904      1903      1903      1903      1902      1902      1901      1901      1900      1900                                                                                                    | 1904<br>1904<br>1903<br>1903<br>1903<br>1903<br>1902<br>1902<br>1902<br>1901<br>1901<br>1901<br>1900<br>1900         | MAS 100 AÑOSFEMENINOMAS 100 AÑOS MASCULINOMAS 100 AÑOS MIXTOMAS 120 AÑOS FEMENINOMAS 120 AÑOS MASCULINOMAS 120 AÑOS MASCULINOMAS 120 AÑOS MIXTOMAS 160 AÑOS FEMENINOMAS 160 AÑOS FEMENINOMAS 160 AÑOS MASCULINOMAS 200 AÑOS FEMENINOMAS 200 AÑOS FEMENINOMAS 200 AÑOS MASCULINOMAS 200 AÑOS FEMENINOMAS 240 AÑOS FEMENINOMAS 240 AÑOS MASCULINOMAS 240 AÑOS MASCULINOMAS 240 AÑOS MASCULINOMAS 240 AÑOS MASCULINOMAS 240 AÑOS MASCULINO                                                                                                    |  |
| 06/07<br>06/07<br>06/07<br>06/07<br>06/07<br>06/07<br>06/07<br>06/07<br>06/07<br>06/07<br>06/07<br>06/07<br>06/07<br>06/07                                              | NAT<br>NAT<br>NAT<br>NAT<br>NAT<br>NAT<br>NAT<br>NAT<br>NAT<br>NAT                                                                                                    | MASTE<br>MASTE<br>MASTE<br>MASTE<br>MASTE<br>MASTE<br>MASTE<br>MASTE<br>MASTE<br>MASTE<br>MASTE<br>MASTE<br>MASTE<br>MASTE<br>MASTE<br>MASTE                                              | CAT1<br>CAT1<br>CAT1<br>CAT2<br>CAT2<br>CAT2<br>CAT2<br>CAT3<br>CAT3<br>CAT3<br>CAT3<br>CAT3<br>CAT4<br>CAT4<br>CAT4<br>CAT4<br>CAT5<br>CAT5<br>CAT5<br>CAT5<br>CAT6                                         | F<br>M<br>X<br>F<br>M<br>X<br>F<br>M<br>X<br>F<br>M<br>X<br>F<br>M<br>X<br>F<br>M<br>X<br>F                                                                                                    | as    de    F      C    C    C      C    C    C      C    C    C      C    C    C      C    C    C      C    C    C      C    C    C      C    C    C      C    C    C      C    C    C      C    C    C      C    C    C      C    C    C      C    C    C      C    C    C      C    C    C      C    C    C                  | Pelevos      1904      1904      1904      1903      1903      1903      1903      1903      1903      1903      1903      1903      1902      1902      1901      1901      1901      1900      1900      1900      1900      1900                                                                       | 1904<br>1904<br>1903<br>1903<br>1903<br>1903<br>1902<br>1902<br>1902<br>1901<br>1901<br>1901<br>1900<br>1900         | MAS 100 AÑOSFEMENINOMAS 100 AÑOS MASCULINOMAS 100 AÑOS MIXTOMAS 120 AÑOS MIXTOMAS 120 AÑOS MASCULINOMAS 120 AÑOS MASCULINOMAS 120 AÑOS MIXTOMAS 160 AÑOS FEMENINOMAS 160 AÑOS MASCULINOMAS 160 AÑOS MASCULINOMAS 200 AÑOS MIXTOMAS 200 AÑOS MIXTOMAS 200 AÑOS MASCULINOMAS 200 AÑOS MASCULINOMAS 240 AÑOS MIXTOMAS 240 AÑOS MIXTOMAS 240 AÑOS MASCULINOMAS 240 AÑOS MASCULINOMAS 240 AÑOS MIXTOMAS 240 AÑOS MIXTOMAS 240 AÑOS MIXTOMAS 240 AÑOS MIXTOMAS 240 AÑOS MIXTOMAS 240 AÑOS MIXTOMAS 240 AÑOS MIXTO                                                                                                    |  |
| 06/07<br>06/07<br>06/07<br>06/07<br>06/07<br>06/07<br>06/07<br>06/07<br>06/07<br>06/07<br>06/07<br>06/07<br>06/07<br>06/07<br>06/07                                     | NAT<br>NAT<br>NAT<br>NAT<br>NAT<br>NAT<br>NAT<br>NAT<br>NAT<br>NAT                                                                                                    | MASTE<br>MASTE<br>MASTE<br>MASTE<br>MASTE<br>MASTE<br>MASTE<br>MASTE<br>MASTE<br>MASTE<br>MASTE<br>MASTE<br>MASTE<br>MASTE<br>MASTE<br>MASTE                                              | CAT1<br>CAT1<br>CAT1<br>CAT2<br>CAT2<br>CAT2<br>CAT2<br>CAT3<br>CAT3<br>CAT3<br>CAT3<br>CAT4<br>CAT4<br>CAT4<br>CAT5<br>CAT5<br>CAT5<br>CAT5<br>CAT6<br>CAT6                                                 | F<br>M<br>X<br>F<br>M<br>X<br>F<br>M<br>X<br>F<br>M<br>X<br>F<br>M<br>X<br>F<br>M<br>X<br>F<br>M<br>X                                                                                                    | as    de    F      C    C    C      C    C    C      C    C    C      C    C    C      C    C    C      C    C    C      C    C    C      C    C    C      C    C    C      C    C    C      C    C    C      C    C    C      C    C    C      C    C    C      C    C    C      C    C    C      C    C    C                  | Pelevos      1904      1904      1904      1903      1903      1903      1903      1903      1903      1903      1903      1902      1902      1901      1901      1900      1900      1899      1899                                                                                                    | 1904<br>1904<br>1903<br>1903<br>1903<br>1903<br>1902<br>1902<br>1902<br>1902<br>1901<br>1901<br>1901<br>1900<br>1900 | MAS 100 AÑOSFEMENINOMAS 100 AÑOS MASCULINOMAS 100 AÑOS MIXTOMAS 120 AÑOS MIXTOMAS 120 AÑOS MASCULINOMAS 120 AÑOS MASCULINOMAS 120 AÑOS MASCULINOMAS 160 AÑOS FEMENINOMAS 160 AÑOS MASCULINOMAS 160 AÑOS MASCULINOMAS 200 AÑOS FEMENINOMAS 200 AÑOS FEMENINOMAS 240 AÑOS FEMENINOMAS 240 AÑOS FEMENINOMAS 240 AÑOS MASCULINOMAS 240 AÑOS FEMENINOMAS 240 AÑOS MASCULINOMAS 240 AÑOS MASCULINOMAS 280 AÑOS FEMENINOMAS 280 AÑOS MASCULINO                                                                                                    |  |
| 06/07<br>06/07<br>06/07<br>06/07<br>06/07<br>06/07<br>06/07<br>06/07<br>06/07<br>06/07<br>06/07<br>06/07<br>06/07<br>06/07<br>06/07<br>06/07                            | NAT<br>NAT<br>NAT<br>NAT<br>NAT<br>NAT<br>NAT<br>NAT<br>NAT<br>NAT                                                                                                    | MASTE<br>MASTE<br>MASTE<br>MASTE<br>MASTE<br>MASTE<br>MASTE<br>MASTE<br>MASTE<br>MASTE<br>MASTE<br>MASTE<br>MASTE<br>MASTE<br>MASTE<br>MASTE<br>MASTE<br>MASTE                            | Cat1      CAT1      CAT1      CAT2      CAT2      CAT3      CAT3      CAT3      CAT4      CAT5      CAT5      CAT6                                                                                           | F<br>M<br>X<br>F<br>M<br>X<br>F<br>M<br>X<br>F<br>M<br>X<br>F<br>M<br>X<br>F<br>M<br>X<br>F<br>M<br>X                                                                                                    | as    de    F      C    C    C      C    C    C      C    C    C      C    C    C      C    C    C      C    C    C      C    C    C      C    C    C      C    C    C      C    C    C      C    C    C      C    C    C      C    C    C      C    C    C      C    C    C      C    C    C      C    C    C                  | Pelevos      1904      1904      1904      1903      1903      1903      1903      1903      1903      1903      1903      1902      1902      1901      1901      1900      1900      1899      1899                                                                                                    | 1904<br>1904<br>1903<br>1903<br>1903<br>1903<br>1902<br>1902<br>1902<br>1902<br>1901<br>1901<br>1901<br>1900<br>1900 | MAS 100 AÑOSFEMENINOMAS 100 AÑOS MASCULINOMAS 100 AÑOS MIXTOMAS 120 AÑOS MIXTOMAS 120 AÑOS MASCULINOMAS 120 AÑOS MASCULINOMAS 120 AÑOS MASCULINOMAS 160 AÑOS FEMENINOMAS 160 AÑOS FEMENINOMAS 160 AÑOS MASCULINOMAS 200 AÑOS MASCULINOMAS 200 AÑOS FEMENINOMAS 200 AÑOS FEMENINOMAS 240 AÑOS MASCULINOMAS 240 AÑOS FEMENINOMAS 240 AÑOS FEMENINOMAS 240 AÑOS MASCULINOMAS 280 AÑOS FEMENINOMAS 280 AÑOS MASCULINOMAS 280 AÑOS MASCULINOMAS 280 AÑOS MASCULINOMAS 280 AÑOS MASCULINO                                                                                                    |  |
| 06/07<br>06/07<br>06/07<br>06/07<br>06/07<br>06/07<br>06/07<br>06/07<br>06/07<br>06/07<br>06/07<br>06/07<br>06/07<br>06/07<br>06/07<br>06/07<br>06/07<br>06/07          | NAT<br>NAT<br>NAT<br>NAT<br>NAT<br>NAT<br>NAT<br>NAT<br>NAT<br>NAT                                                                                                    | MASTE<br>MASTE<br>MASTE<br>MASTE<br>MASTE<br>MASTE<br>MASTE<br>MASTE<br>MASTE<br>MASTE<br>MASTE<br>MASTE<br>MASTE<br>MASTE<br>MASTE<br>MASTE<br>MASTE<br>MASTE<br>MASTE<br>MASTE          | Catt      CAT1      CAT1      CAT1      CAT2      CAT2      CAT2      CAT3      CAT3      CAT3      CAT3      CAT3      CAT3      CAT3      CAT3      CAT4      CAT5      CAT5      CAT6      CAT6      CAT7 | F<br>M<br>X<br>F<br>M<br>X<br>F<br>M<br>X<br>F<br>M<br>X<br>F<br>M<br>X<br>F<br>M<br>X<br>F<br>M<br>X<br>F<br>M<br>X<br>F                                                                                                    | as    de    F      C    C    C      C    C    C | Pelevos      1904      1904      1903      1903      1903      1903      1903      1903      1903      1903      1903      1903      1903      1903      1904      1903      1903      1903      1902      1901      1901      1901      1900      1900      1900      1900      1900      1899      1898 | 1904<br>1904<br>1903<br>1903<br>1903<br>1903<br>1902<br>1902<br>1902<br>1902<br>1901<br>1901<br>1901<br>1900<br>1900 | MAS 100 AÑOSFEMENINOMAS 100 AÑOS MASCULINOMAS 100 AÑOS MIXTOMAS 120 AÑOS MIXTOMAS 120 AÑOS MASCULINOMAS 120 AÑOS MASCULINOMAS 120 AÑOS MASCULINOMAS 160 AÑOS FEMENINOMAS 160 AÑOS MASCULINOMAS 160 AÑOS MASCULINOMAS 200 AÑOS MASCULINOMAS 200 AÑOS MASCULINOMAS 200 AÑOS MASCULINOMAS 240 AÑOS MASCULINOMAS 240 AÑOS MIXTOMAS 240 AÑOS FEMENINOMAS 240 AÑOS MASCULINOMAS 240 AÑOS MASCULINOMAS 280 AÑOS MASCULINOMAS 280 AÑOS MASCULINOMAS 280 AÑOS MASCULINOMAS 280 AÑOS MASCULINOMAS 280 AÑOS MASCULINOMAS 280 AÑOS MASCULINOMAS 280 AÑOS MASCULINOMAS 280 AÑOS MASCULINOMAS 280 AÑOS MASCULINOMAS 280 AÑOS MASCULINOMAS 280 AÑOS MASCULINOMAS 280 AÑOS MASCULINOMAS 280 AÑOS MIXTOMAS 280 AÑOS MIXTOMAS 280 AÑOS MIXTO |  |
| 06/07<br>06/07<br>06/07<br>06/07<br>06/07<br>06/07<br>06/07<br>06/07<br>06/07<br>06/07<br>06/07<br>06/07<br>06/07<br>06/07<br>06/07<br>06/07<br>06/07<br>06/07<br>06/07 | NAT      NAT      NAT      NAT      NAT      NAT      NAT      NAT      NAT      NAT      NAT      NAT      NAT      NAT      NAT      NAT      NAT      NAT      NAT      NAT      NAT      NAT      NAT      NAT      NAT      NAT      NAT      NAT      NAT      NAT      NAT      NAT      NAT | MASTE<br>MASTE<br>MASTE<br>MASTE<br>MASTE<br>MASTE<br>MASTE<br>MASTE<br>MASTE<br>MASTE<br>MASTE<br>MASTE<br>MASTE<br>MASTE<br>MASTE<br>MASTE<br>MASTE<br>MASTE<br>MASTE<br>MASTE<br>MASTE | CAT1<br>CAT1<br>CAT1<br>CAT2<br>CAT2<br>CAT2<br>CAT2<br>CAT3<br>CAT3<br>CAT3<br>CAT3<br>CAT3<br>CAT4<br>CAT4<br>CAT4<br>CAT4<br>CAT5<br>CAT5<br>CAT5<br>CAT5<br>CAT6<br>CAT6<br>CAT6<br>CAT7<br>CAT7         | Ategoria      F      M      X      F      M      X      F      M      X      F      M      X      F      M      X      F      M      X      F      M      X      F      M      X      F      M      X      F      M      X      F      M | as    de    F      C    C    C      C    C    C      C    C    C      C    C    C      C    C    C      C    C    C      C    C    C      C    C    C      C    C    C      C    C    C      C    C    C      C    C    C      C    C    C      C    C    C      C    C    C      C    C    C      C    C    C                  | 1904    1904    1904    1903    1903    1903    1903    1903    1903    1903    1903    1903    1903    1903    1903    1904    1903    1904    1902    1901    1901    1900    1900    1899    1898    1898                                                                                              | 1904<br>1904<br>1903<br>1903<br>1903<br>1903<br>1902<br>1902<br>1902<br>1902<br>1901<br>1901<br>1901<br>1900<br>1900 | MAS100 AÑOSFEMENINOMAS100 AÑOS MASCULINOMAS100 AÑOS MIXTOMAS120 AÑOS FEMENINOMAS120 AÑOS MASCULINOMAS120 AÑOS MASCULINOMAS160 AÑOS FEMENINOMAS160 AÑOS MASCULINOMAS160 AÑOS MASCULINOMAS160 AÑOS MASCULINOMAS200 AÑOS FEMENINOMAS200 AÑOS MASCULINOMAS200 AÑOS MASCULINOMAS240 AÑOS MASCULINOMAS240 AÑOS MIXTOMAS240 AÑOS MASCULINOMAS280 AÑOS FEMENINOMAS280 AÑOS MASCULINOMAS280 AÑOS MASCULINOMAS280 AÑOS MASCULINOMAS280 AÑOS MASCULINOMAS280 AÑOS MASCULINOMAS280 AÑOS MASCULINOMAS320 AÑOS FEMENINOMAS320 AÑOS MASCULINO                                                                                                    |  |

## 10.CONVERSIÓNS.

Importante Introducir as conversións que faltan.

O programa inicialmente non trae todas as conversión, comprobamos que as seguintes estean:

50 Mariposa Masculino

100 Estilos Masculino

100 Estilos Feminino

No caso de que falte algunha hai que configurala como se indica:

| • | 50 bolboreta masculino de manual a electrónico: 0,29 | de 25 a 50: 0,5 |
|---|------------------------------------------------------|-----------------|
| • | 100 estilos masculino de manual a electrónico: 0,19  | de 25 a 50: 0   |
| • | 100 estilos feminino de manual a electrónico: 0,19   | de 25 a 50: 0   |

## 11.INSTALACIÓN ACTUALIZACIÓNS LICENZAS E PISCINA

É importante asegurarse de ter as actualizacións do programa instaladas. Estas actualizacións están dispoñibles en www.fegan.org no apartado do programa licenzas.

#### PASOS PARA A ACTUALIZACIÓN DE LICENZAS.

No caso de ter unha versión antiga e querer actualizar seguiremos os seguintes pasos:

1. Facemos copia de seguridade da carpeta database que está en C:\natacionlicencias\

2. No escritorio creamos unha carpeta chamada actualizacionlicencias onde gardaremos o arquivo de actualización de licencias que descargamos da web.

3. Descomprimimos o arquivo en unha carpeta. Dos arquivos que desempaqueta hai un que se chama Setup.exe prememos dobre click sobre el e seguimos as instrucións da instalación (hai que dicir a todo que si ou aceptar).

4. Fin da actualización do programa (agora queda a configuración das categorías en caso de non estar configuradas).

#### PASOS PARA A ACTUALIZACIÓN DE PISCINA.

1. No escritorio creamos unha carpeta chamada actualizacionpicicna onde gardaremos o arquivo de actualización de piscina.

2. En esta carpeta descomprimimos o arquivo que descargamos da web. Dos arquivos que desempaqueta hai un que se chama Setup.exe prememos dobre click sobre el e seguimos as instruccións da instalación (hai que dicir a todo que si ou aceptar).

3. Fin da actualización do programa.

#### PROGRAMA EXECUTÁBEL ACTUALIZADOR TEMPADA 2006 - 2007

Para usar este programa é preciso que se crease previamente a tempada 2006 - 2007 tal e como se indica no punto 2 (Creación da tempada 06/07). A aplicación foi deseñada para traballar con X P. Esta aplicaicón pódese descargar do apartado Programa Licenzas da web http://www.fegan.org/

Para calquera aclaración poñerse en contacto con info@fegan.org

Redación do documento: Daniel Muñiz